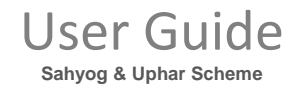

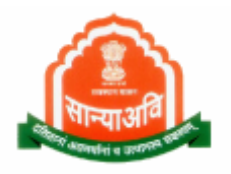

# <u>Social Justice Management System</u> (SJMS)

Sahyog & Uphar Scheme (Citizen Level)

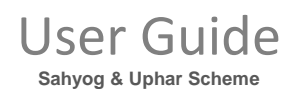

## Table of Contents

| 1. | General Information            | 3  |
|----|--------------------------------|----|
|    | 1.1 System Overview            | 3  |
| 2. | Getting Started                | 4  |
|    | 2.1 Login through SJMS/ SSO    | 4  |
| 3. | Process of Application         | 7  |
|    | 3.1 Applying for Scheme        | 7  |
|    | 3.2 Family Member's Detail     | 10 |
|    | 3.3 Daughter's & Groom Detail  | 11 |
|    | 3.4 Document attachment Detail | 12 |

A REFERENCE FOR A STAR

### **1. GENERAL INFORMATION**

General Information section explains in general terms the system and the purpose for which it is intended.

#### **1.1 SYSTEM OVERVIEW**

This document provides the proper end to end flow of the procedure. It contains non-functional steps of the system's flow. As we have three ways to enter into the system as they are : Through E-Mitra and SSO. Login through SSO to enter into the system. This document contains Sahyog & Uphar scheme process on citizen level. Sahyog & Uphar Yojna, a scheme launched in April 2005, provides financial assistance of Rs 5,000 per girl to BPL families of Scheduled Castes for marriage of their first two girls between the age group of 18 and 21 years. The scheme was amended in 2008 and 2009, when the amount of assistance was increased to Rs 10,000 for every girl having completed the age of 18 years or above. The CAG report for the year ended March 31, 2011, presented during the current assembly session, revealed that in the nine test districts, financial assistance was provided under the scheme in 35 cases where either the boy (11 cases) or the girl (24 cases) had not attained the marriageable age of 21 years and 18 years, respectively, as provided in Section 3 of the Prohibition of Child Marriage Act, 2006.

At the time of marriage, the minimum age of boy and the girl should be 21 years and 18 years, respectively. However, the audit scrutiny revealed that the district officers of nine test areas released financial aid despite the fact that the age of groom and bride was below 21 and 18 years in 10 cases. The state government stated in November 2011, the report pointed out, that the financial assistance was given without obtaining age certificates on humanitarian grounds and directions for obtaining the certificate were being issued to all the district officers.

## **2.** Getting Started

Pre- Requisites :- All Documents should be scanned clearly.

#### 2.1 LOGIN THROUGH SSO

- Launch web site <u>https://sjms.rajasthan.gov.in/sjms/Login.aspx</u>.
- Click "Citizen SSO Login".

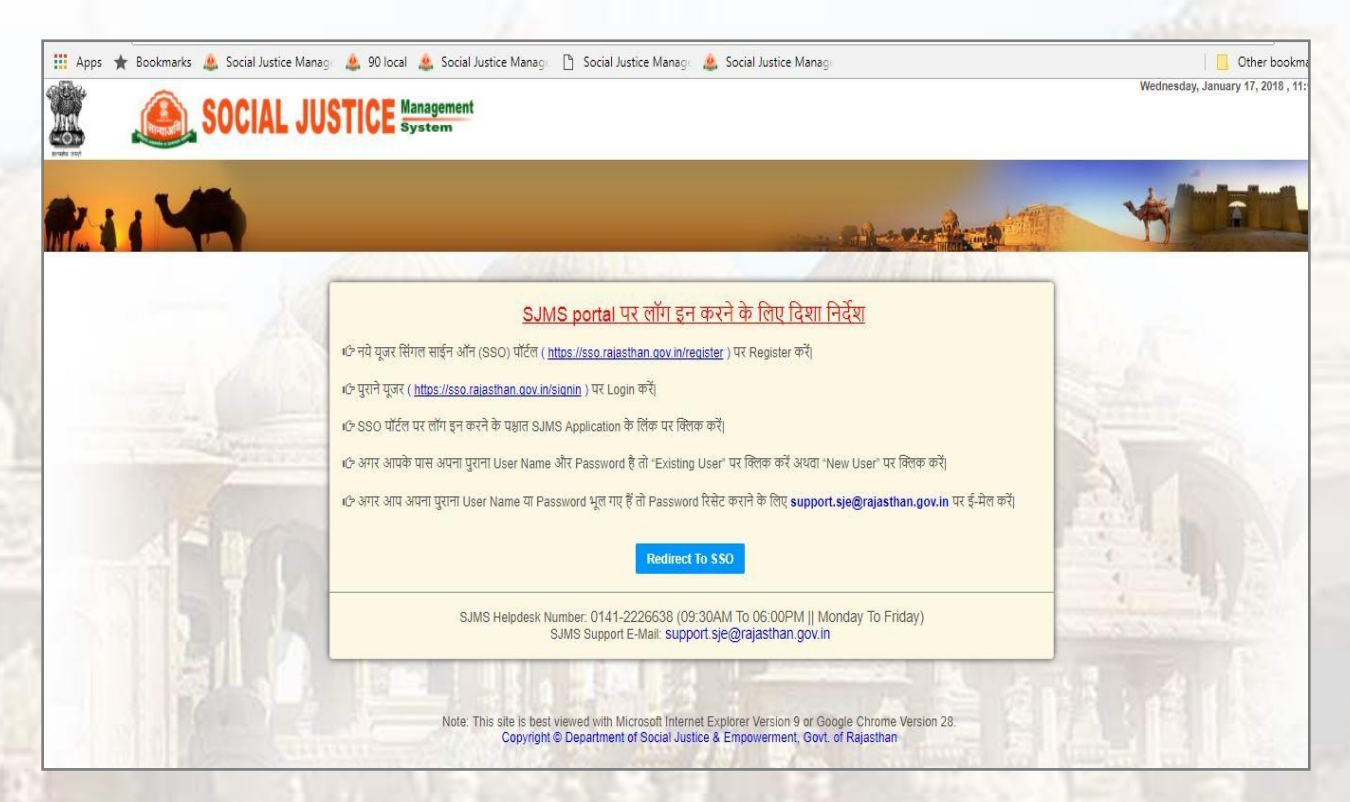

- Link forwards us to SSO page login as apparing below:-
- Close the Message window and put your user name, password and Capcha code.

### User Guide Sahyog & Uphar Scheme

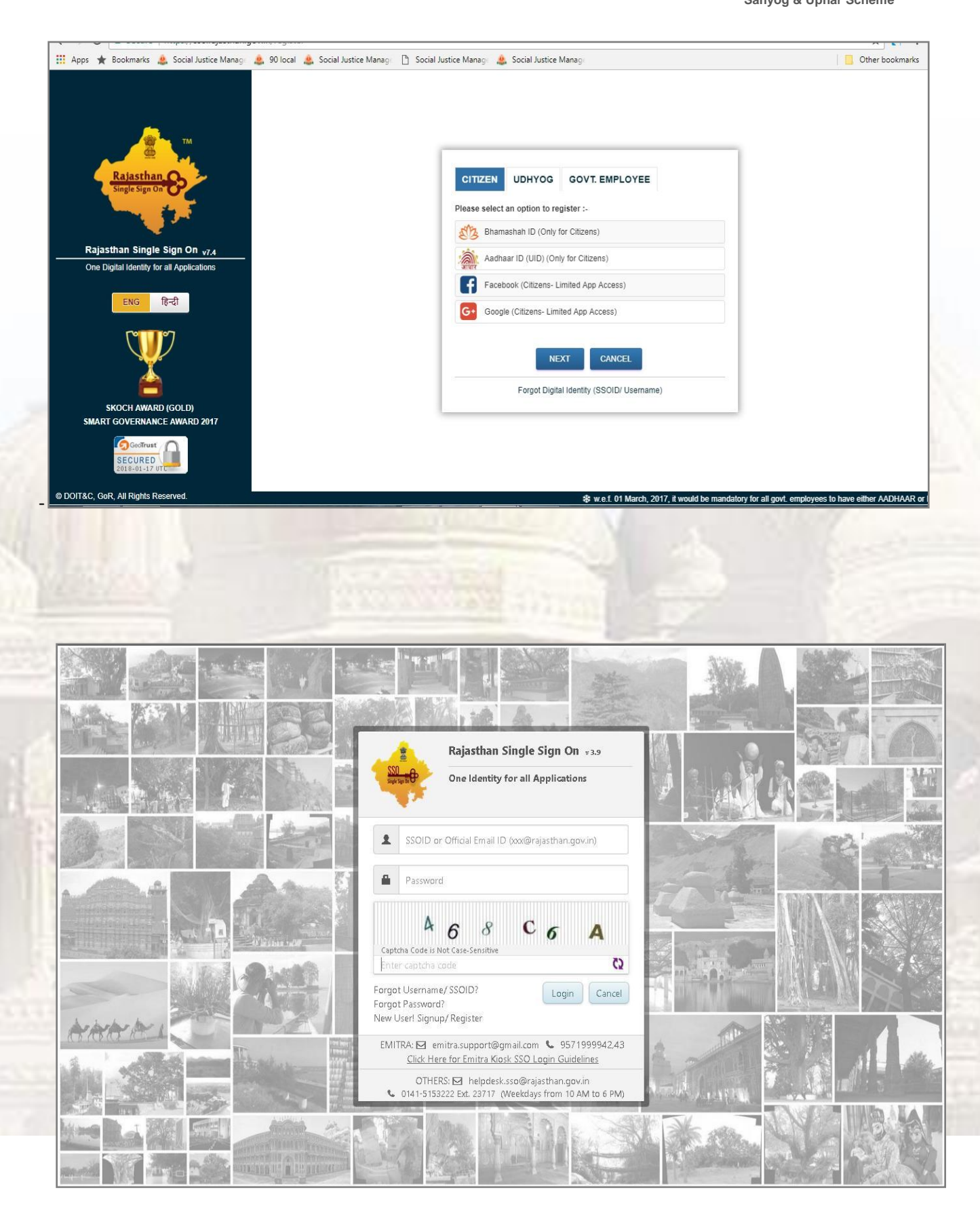

## User Guide

Sahyog & Uphar Scheme

| 4             | GOVERNMENT OF         | SINGLE SIGN-C<br>RAJASTHAN | ON (SSO) v 5.4.3              |              | 9                                            | annu.Bhatia 🕝 | Ĵ.                  |         |           | <b></b>                    |
|---------------|-----------------------|----------------------------|-------------------------------|--------------|----------------------------------------------|---------------|---------------------|---------|-----------|----------------------------|
|               | Applications          | Bill Payments              |                               |              |                                              |               |                     |         |           | SIMPLE VIEW                |
| <b>≗</b><br>₹ | APPLICATION<br>STATUS | ARTISAN REG.               | भामाशाह<br>योजना<br>BHAMASHAH | BRSY<br>BRSY | Branshab Seestifyee<br>Beenen trijne<br>BSBY | BUSINESS REG. |                     | EBAZAAR | E-LIBRARY | E-MITRA                    |
| L.            | E-MITRA REPORTS       | EMPLOYMENT                 | FOREST & WILDLIFE             | HTE          | LDMS                                         | MADARSA       | MJSA                | MSME    | PANCHAYAT | <b>S</b><br>OLIK ANALYTICS |
|               | Raj BIOSCOPE          | RAJ E-SIGN                 | RAJ EVAULT                    | RAJ SAMPARK  | RAJDHARAA                                    | RAJFAB        | RECRUITMENT         | RICO    | RIPS      | RRECL                      |
|               | RSLDC                 | RSPCB                      | RTI                           | SCHOLARSHIP  | SINGLE WINDOW                                | SJMS          | Weaver Registration |         |           |                            |

- Government web portal's list will appear as above.
- Select SJMS portal from the list which gets open on next screen.

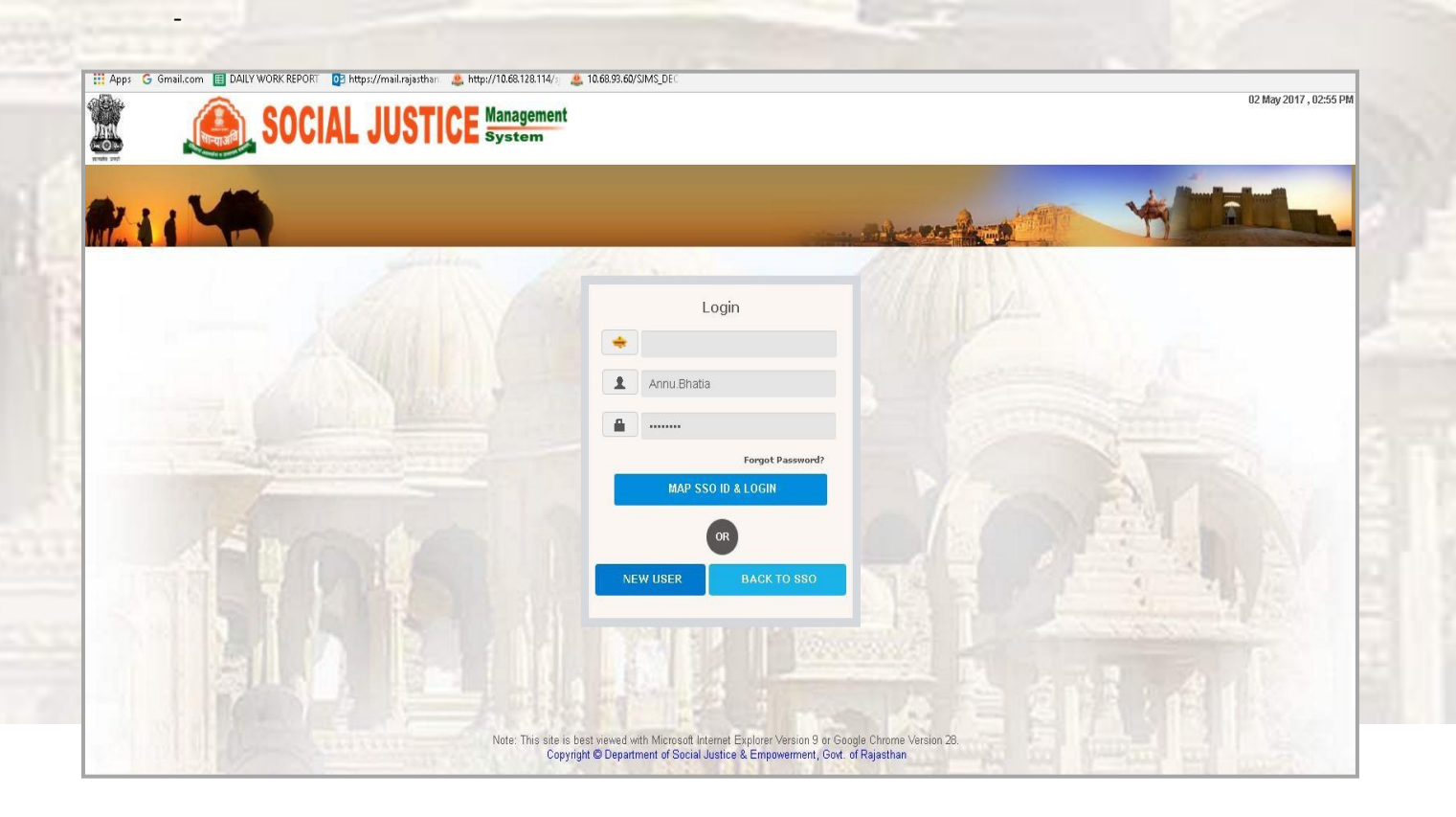

## **3. PROCESS OF APPLICATION**

Pre- Requisites :- All Documents should be scanned clearly.

#### 3.1 APPLYING FOR SCHEME

| III Apps 🖈 Bookmarks (                                                                                                    | Social Justice Manage & 90 local & Social Justice<br>SOCIAL JUSTICE Management<br>System                                                                                                    | Manage 🎦 Social Justice Manage 🎄 S                                                                                                | ocial Justice Manage         |                                         | Wedne                                           | Other bookmark<br>sday, January 17, 2018 , 03:08 f                                    |
|----------------------------------------------------------------------------------------------------|----------------------------------------------------------------------------------------------------|----------------------------------------------------------------------------------------------------|------------------------------|-----------------------------------------|-------------------------------------------------|---------------------------------------------------------------------------------------|
| Home List of Schemes                                                                                                    | How to Apply My Profile                                                                                                    |                                                                                                    |                              |                                         | Welcome Suresh H                                | Kumar Regar 🛛 Logout                                                                  |
| My Notifications<br>This table shows the action it<br>of receiving it, otherwise your<br>Kindly click on respective s<br>Scheme Name<br>My Applications | ems where some additional information is requested b<br>application will be considered as cancelled and you v<br>scheme name in order to clear objection.<br>Receive Date & Time<br>No pending | by the department. You are requested to i<br>vill have to submit a fresh application.<br>Stage Name<br>action items in your inbox | espond to these notification | ons(objection) within 30 days<br>Reason | Name<br>Date of Birth<br>Email ID<br>Mobile No. | NO IMAGE<br>Suresh Kumar Regar<br>07-0ct-1995<br>Jaswant-rana@gmail.com<br>98/1198857 |
| This table shows the list of an                                                                                                    | indications that you have sent to the department for an                                                                                                    | noroval till date                                                                                                    |                              |                                         | Upload Photo                                    | Change Password                                                                       |
| Scheme Name                                                                                                    | Application Date & Time                                                                                                    | Application                                                                                                    | Status                       | View                                    |                                                 |                                                                                       |
|                                                                                                    | You have not y                                                                                                    | yet applied for any scheme.                                                                                                    |                              |                                         |                                                 |                                                                                       |

Here, on this page citizen's personal information appears and also it shows the detail under My Application

tab of scheme citizen has been applied for.

- Click on "List of Schemes", list of schemes appears at left hand side panel.
- Click on "Sahyog & Uphar Scheme" and apply.

| III Apps ★ Bookmarks ▲ Social Justice Manag ▲ 9         IIII Apps ★ Bookmarks ▲ Social Justice Manag         IIII Apps ★ Bookmarks ▲ Social Justice Manag                                                                                                    | 90 local 💩 So<br>E Managem<br>System                                         | ocial Justice Manage           | 🖺 Social Justice Manage 🔔 Social Justice Manage 📃 Other bookman Wednesday, January 17, 2018 , 03:09 PI                                                                                                    |
|----------------------------------------------------------------------------------------------------|------------------------------------------------------------------------------|--------------------------------|----------------------------------------------------------------------------------------------------|
| Home List of Schemes How to Apply My Profile                                                                                                    | ile                                                                          |                                | Welcome Suresh Kumar Regar Logout                                                                                                    |
| Scheme Name           1 Anuprati Samanya Protsahan Yojna           2 Anuprati Scheme           3 Dr. Savita Ben Ambedkar Inter Caste Marriage Scheme           4 Government and Aided Hostels Scheme           5 Resident Schools RREIS           6 Sahyog & Uphar Scheme | Apply<br>Apply<br>Apply<br>Apply<br>Apply<br>Apply<br>Apply<br>Elig<br>Apply | eme Name:<br>ibility Criteria: | <ul> <li>Sahyog &amp; Uphar Scheme</li> <li>Applicant who fulfil below given criteria, will be eligible for this scheme.</li> <li>1. This scheme is applicable for the applicant who belongs to Rajasthan only.</li> <li>2. Only BPL Card/ Astha Card/ Antyodaya Card holders/widow can apply for this scheme.</li> <li>3. This scheme is for marriage of any two girls in a family who are 18 years old or above-</li> <li>a. For the lady whose husband died and who does not get remarriage.</li> <li>b. Her monthly income should not be greater than 50,000/- per annum.</li> <li>c. Earner age should not be 25 year old in the family.</li> <li>4. Marriageable girl whose parents have been died and her care of is also a widow.</li> <li>5. Marriageable girl whose parents are died and income of her family is not greater than 50,000/- per annum.</li> </ul>                                                                                                    |
|                                                                                                    | Арр                                                                          | lication Process:              | <ul> <li>Application must be submitted through online (Through self registration or via E-Mitra) which will be processed and disposed by relevant verifier and District officer on their own login. Following documents to be attached with the application, while applying for scheme - <ol> <li>BPL/ Astha/ Antyodaya Certificate (Astha or Antyodaya card will be required when candidate is not from BPL category)</li> <li>If applicant vidow receives pension - <ol> <li>Pension Payment Order Certificate</li> <li>Income Certificate</li> <li>Ration Card Copy (For the proof of eldest son age in family Ration Card)</li> </ol> </li> <li>If Widow is not receiving pension - <ul> <li>A Husband's Death Certificate</li> <li>Income Certificate</li> <li>C Ration Card Copy (For the proof of eldest son age in family Ration Card)</li> </ul> </li> <li>Fifvide goes to school, then - <ul> <li>School Certificate</li> <li>Floride goes to school, then - <ul> <li>School Card Capy</li> </ul> </li> <li>Floride goes to school, then - <ul> <li>C Ration Card Copy</li> </ul> </li> <li>Floride goes to school, then - <ul> <li>C Ration Card Capy</li> </ul> </li> <li>Floride goes to school, then - <ul> <li>C Ration Card Capy</li> </ul> </li> <li>Floride goes to school, then - <ul> <li>C Ration Card Capy</li> </ul> </li> <li>Floride goes to school, then - <ul> <li>C Ration Card Capy</li> </ul> </li> <li>Floride goes to school, then - <ul> <li>C Ration Card Capy</li> </ul> </li> <li>Floride goes to school, then - <ul> <li>C Ration Card Capy</li> </ul> </li> <li>Floride goes to school, then - <ul> <li>C Ration Card Capy</li> </ul> </li> <li>Floride goes to school, then - <ul> <li>C Ration Card Capy</li> </ul> </li> <li>Floride goes to school, then - <ul> <li>C Ration Card Capy</li> </ul> </li> <li>Floride goes to school, then - <ul> <li>C Ration Card Capy</li> </ul> </li> <li>Floride goes to cap capital patient capital patient capital patient capital patient capital patient capital patient capital patient capital patient capital patient capital patient capi</li></ul></li></ol></li></ul> |
|                                                                                                    |                                                                              |                                | Benefit amount on the basis of eligibility criteria -                                                                                                    |

- Application form will appear as shown below-
- This application form contains basic detail of applicant with his/ her panchayat samiti number, Ward

number and Nagar palika number. Fill all mandatories and submit the form.

- Personal detail of candidate appears in non-editable form.

## User Guide

Sahyog & Uphar Scheme

| 🚻 Apps ★ Bookma   | arks 🎄 Social Justice Manage 🛕 90 local 🔒                  | 🎍 Social Justice Manage 🏻 🗎 Social Justice Ma | nage 🎎 Social Justice Manage            |                            | 🧧 Other bookmark    |
|-------------------|------------------------------------------------------------|-----------------------------------------------|-----------------------------------------|----------------------------|---------------------|
| <b>X</b>          | SOCIAL JUSTICE Mana                                        | igement<br>iem                                |                                         | Wednesday, January         | 17, 2018 , 03:12 PM |
| Home List of Sche | emes How to Apply My Profile                               |                                               |                                         | Welcome Suresh Kumar Regar | Logout              |
|                   |                                                            | Sahyog & U                                    | phar Scheme                             |                            |                     |
|                   | Basic Detail/ मूलभूत विवरण:-                               |                                               |                                         |                            |                     |
|                   | Applicant Name /आवेदक का नाम                               | Suresh Kumar Regar                            | Applicant's Photograph Change           |                            |                     |
|                   | Father Name / पिती की नाम<br>Email ID / ई-मेल              | BHAGWAN LAL<br>jaswant.rana@gmail.com         | (PLS)                                   |                            |                     |
|                   | Mobile / मोवाइल<br>Date of Birth / जन्म तिथि<br>Age / उम्र | 9871198857<br>07 Oct 1995<br>22 Years         | ABRAYNATH KUMAR<br>Bair of Bris Fridman |                            |                     |
|                   | Gender / लिंग                                              | Male                                          | Spouse Name / पति या पत्नी का नाम       |                            |                     |
|                   | Religion / धर्म                                            | Hindu                                         | Category / वर्ग                         | SC                         |                     |
|                   | Caste / जाति                                               |                                               | BPL Number / बी पी एल् नम्बर            |                            |                     |
|                   | MP Constituency / सांसद का क्षेत्र                         |                                               | MLA Constituency / विधायक का क्षेत्र    |                            |                     |
|                   | ID Type / पहचान प्रकार                                     | Aadhaar UID                                   | Aadhaar UID Number                      | 942593157621               |                     |
|                   | Address Type / पता प्रकार                                  | Urban                                         | Bhamashah Number / भामाशाह क्रमांक      | VNOHVOX                    |                     |

Fill Panchayat Samiti number and nagar palika number that is mandatory fields and also attach

photograph as well.

- Click "Save & Next" button.

| Post Office / पोस्ट आफ़्रिस      | begun                               | Pin Code / पिन कोड           | 312023        |  |
|----------------------------------|-------------------------------------|------------------------------|---------------|--|
|                                  |                                     |                              |               |  |
| Permanent Address / स्थायी पता   | i÷.                                 |                              |               |  |
| Plot/House No./ प्लॉट/घर का नंबर | ward no. 2 tejaji ka chowk          | Street/ मार्ग                | regar mohalla |  |
| Town/ नगर                        | begun                               | District / जिला              | Chittorgarh   |  |
| City Begun                       |                                     |                              |               |  |
| Post Office / पोस्ट आफ़्रिस      | begun                               | Pin Code / पिन कोड           | 312023        |  |
| Bank Detail / बैंक विवरण :-      |                                     |                              |               |  |
| Bank Name / नाम                  | STATE BANK OF BIKANER<br>AND JAIPUR | IFSC Code / आई एफ़ एस सी कोड | SBIN0031241   |  |
| Account Number / खाता संख्या     | 0000061146181394                    | Branch Name / शाखा का नाम    | BEGUN         |  |
| Additional Detail / अतिरिक्त जान | कारी:-                              |                              |               |  |
| Panchayat Samiti                 |                                     | Nagar Palika                 |               |  |
| jaipur                           |                                     | jaipur                       |               |  |
| Ward Number                      |                                     |                              |               |  |
| 121                              |                                     | Save & Next                  |               |  |
| 121                              |                                     |                              |               |  |

### 3.2 FAMILY MEMBER'S DETAIL

| Apps 🖈       | Bookmarks 🎄 Social Justic | Managi 🌲 90 local 🎄 Si | ocial Justice Manag 🗈 Social J<br>CE Management<br>System | ustice Managi 🔔 Social Justice Manag   |                   | Wednesday, January         | Other bookma |
|--------------|---------------------------|------------------------|-----------------------------------------------------------|----------------------------------------|-------------------|----------------------------|--------------|
| Home List of | of Schemes How to App     | ly My Profile          |                                                           |                                        |                   | Welcome Suresh Kumar Regar | Logout       |
|              | Sahyog &                  | & Uphar Schem          | e                                                         | 🛐 🛛 🖣 Page 🔽 of                        | 0 🕨 🕅 Rows 🛛 🖬 🕴  | TTML 🔻 🎒 😭 🔽 👌 🎭           |              |
| Name         | DOB                       | Relation to A          | pplicant                                                  |                                        | Qualif            | ication                    |              |
| Family Men   | mber's Detail             |                        |                                                           | Add                                    |                   |                            |              |
| Name         | DOE                       | 1                      | Relation to Applicant                                     | Qualification                          |                   |                            |              |
|              |                           |                        | ····                                                      |                                        |                   |                            |              |
|              |                           |                        |                                                           |                                        |                   |                            |              |
|              |                           |                        |                                                           |                                        | Market and Market |                            |              |
|              |                           |                        | Please                                                    | e enter atleast one family member deta | uls to continue.  |                            |              |
|              |                           |                        |                                                           |                                        |                   |                            |              |
|              |                           |                        |                                                           |                                        |                   |                            |              |

Enter family member's detail that would be bride's family members.

|      | Sahyog & Uphar | Scheme              |             | )  Rows 1 🗐 HTML 🗸 🎒 🗗 💁 🛃 |  |
|------|----------------|---------------------|-------------|----------------------------|--|
| ime  | DOB            | Relation to Applica | nt          | Qualification              |  |
| nita | 15-Jan-1999    | Daughter            |             | 5th Pass                   |  |
|      |                |                     | Save & Next |                            |  |
|      |                |                     |             |                            |  |

## 3.3 DAUGHTER'S & GROOM DETAIL

- Fill all mandatory fields of daughter's detail panel then move towards Groom detail.

| Sahyog & U                              | phar Scheme                                     | 😰 🗐 🖣 Page 🔽 of 🔽 🕨 🕨 Rows 👥 🖉               | HTML 🔻 🚭 🕾 🛃 🎭                                 |
|-----------------------------------------|-------------------------------------------------|----------------------------------------------|------------------------------------------------|
| Daughter Orphan Daughter Name Da        | te of Birth Qualification Groom Name Date of Bi | rth Father Name Qualification Proposed Marri | age date District Daughter Qualification Proof |
| Daughter's Detail (Eligible for Marriag | Can<br>Data of Pists                            | Cel Save                                     | Daughter's Photograph Upload                   |
| Daughter Name                           | Date of Birth                                   | Marriage Date                                |                                                |
| Qualification                           | Daughter DOB Certificate Upload                 | Daughter Qualification Proof Upload          |                                                |
| Select Is Daughter Orphan               | ▼<br>Benefit Amount                             | Adhaar Number                                |                                                |
| Groom Detail                            |                                                 |                                              |                                                |
| Groom Name                              | Date of Birth                                   | Father Name                                  | Groom's Photograph Upload                      |
| Qualification                           | Occupation                                      |                                              |                                                |
| Select                                  |                                                 | Groom is from outside Rajasthan ?            |                                                |
| District (If within Rajasthan)          | Tehsil                                          | Village                                      |                                                |
| Select                                  | District (If within Rajasthan) not selected     | Tehsil not selected •                        |                                                |
| Address 1                               | Address 2                                       | Address 3                                    |                                                |
| Post Office                             | Pin Code                                        |                                              |                                                |
|                                         |                                                 | Birth Certificate Upload                     |                                                |

Click "Save & Next" button. Attachment document page will appear.

| 🔛 Apps ★ Bookm        | arks 💄 Social Justice | e Manage 💄 | 90 local 🔔 Social J | ustice Manage | Social Justice Ma | anago 🎎 Social Ju | ustice Manage                                 |                        |                            | Other bo     |
|-----------------------|-----------------------|------------|---------------------|---------------|-------------------|-------------------|-----------------------------------------------|------------------------|----------------------------|--------------|
| 🏝 🌜                   | SOC                   | IAL .      | JUSTIC              | System        | nent              |                   |                                               |                        |                            |              |
| Home List of Sche     | emes How to App       | ly My Pro  | ile                 |               |                   |                   |                                               |                        | Welcome Suresh Kumar Regar | Logout       |
|                       | Sahyog 8              | Uphar      | Scheme              |               |                   | 🛐 ┥ 📢 Page        | • of 0                                        | Rows Rows              | • 🖨 🗗 💁 24 🎭               |              |
| Is Daughter Orphan    | Daughter Name         | Date of Bi | th Qualification    | Groom Name    | Date of Birth     | Father Name       | Qualification                                 | Proposed Marriage date | District Daughter Qualifie | cation Proof |
|                       |                       |            |                     |               | Cance             | Save              | 1                                             |                        |                            |              |
| Daughter's Deta       | il (Eligible for Ma   | rriage)    |                     |               |                   |                   | 6                                             |                        |                            |              |
| Daughter Name         |                       |            | Date of Birth       |               |                   | Marriage Date     |                                               | Dau                    | ghter's Photograph Change  |              |
| Sukna Kumari          |                       |            | 16-Jan-1992         |               |                   | 31-Dec-2017       |                                               |                        |                            |              |
| Qualification         |                       |            | Daughter DOB Cer    | tificate      |                   | Daughter Qualif   | ication Proof                                 |                        | <b>F</b>                   |              |
| Graduate              |                       | •          | Attachments/11788   | 38_Daughter_D | OBjpg             | Attachments/11    | 78839_Daughte                                 | er_Qualificationjpg    | 1000                       |              |
| la Doughtor Ornha     |                       |            | Benefit Amount      |               |                   | Adhaar Number     | tioner en en en en en en en en en en en en en |                        | 105                        |              |
| is Dauginer Orpila    |                       |            | 40000               |               |                   | 366007682826      |                                               | 1111<br>1111           | An Old                     |              |
| Groom Detail          |                       |            |                     |               |                   |                   |                                               | <b>1</b> 23            | and the second             |              |
| Groom Name            |                       |            | Date of Birth       |               |                   | Father Name       |                                               | Gro                    | om's Photograph Change     |              |
| shyam                 |                       |            | 09-Jan-1993         |               |                   | ram               |                                               |                        |                            |              |
| Qualification         |                       |            | Occupation          |               |                   |                   |                                               |                        |                            |              |
| 5th Pass              |                       | ۲          |                     |               |                   | Groom is from o   | outside Rajasth                               | an ? 🖌                 |                            |              |
| District (If within F | Rajasthan)            |            | Tehsil              |               |                   | Village           |                                               |                        |                            |              |
|                       |                       |            |                     |               |                   |                   |                                               |                        |                            |              |
| Address 1             |                       |            | Address 2           |               |                   | Address 3         |                                               |                        |                            |              |
| jagtapura             |                       |            |                     |               |                   |                   |                                               |                        |                            |              |

#### 3.4 Document attachment Detail

Only the applicant can apply for this scheme that belongs to any one category from BPL/ Astha/ Antyodaya /Widow. If applicant is BPL member then he/she does not need to show Astha or Antyodaya card and Astha/ Antyodaya/Widow. Option will not be visible over document page. If applicant does not belongs BPL category then Astha or Antyodaya/Widow. Option will appear on the document page and one of them needs to select and enter appropriate number.

| Sanyog & Opnar Scneme                                                                                                    |
|----------------------------------------------------------------------------------------------------|
| upload scanned copy of the required documents.<br>n the browse button next to the required document type and select the corresponding document. Then click on the Upload button to start upload of the documents.<br>Note: List of Documents required<br>Fields marked with * are Mandatory<br>Only .pdf, jpg files are allowed.<br>Attachments more than 200 KB size are not allowed. |
| Astha Card/ Antyodaya/ Widow*                                                                                                    |
| -Select-                                                                                                    |
| -Select- Astha Card                                                                                                    |
| Antyodaya Card<br>Widow                                                                                                    |
| Astha Card/ Antyodaya certificate*                                                                                                    |
| Astha Card/Antyodaya certificate *                                                                                                    |
| Choose File No file chosen UPLOAD                                                                                                    |
| Family income certificate *                                                                                                    |
| Choose File No file chosen UPLOAD                                                                                                    |
| Ration card copy *                                                                                                    |
| Choose File No file chosen UPLOAD                                                                                                    |
| Non-remarriage certificate affidavit                                                                                                    |

If daughter(s) is orphan then parent death certificate is mandatory.

## User Guide Sahyog & Uphar Scheme

| Astha Card/ Antyodaya certificate*                                                                                                    |                                                                                                    |                                                                   |                                                                                                    |
|----------------------------------------------------------------------------------------------------|----------------------------------------------------------------------------------------------------|-------------------------------------------------------------------|----------------------------------------------------------------------------------------------------|
| Astha Card/Antvodava certificate *                                                                                                    |                                                                                                    |                                                                   |                                                                                                    |
| Choose File No file chosen                                                                                                    | UPLOAD                                                                                                    | X                                                                 | 342631_IMG_0032_NEW.jpg                                                                                                    |
| Family income certificate *                                                                                                    |                                                                                                    |                                                                   |                                                                                                    |
| Choose File No file chosen                                                                                                    | UPLOAD                                                                                                    | ×                                                                 |                                                                                                    |
| Ration card copy *                                                                                                    |                                                                                                    |                                                                   |                                                                                                    |
| Choose File No file chosen                                                                                                    | UPLOAD                                                                                                    | ×                                                                 | 342631_IMG_0032_NEW.jpg                                                                                                    |
| Non-remarriage certificate affidavit                                                                                                    |                                                                                                    |                                                                   |                                                                                                    |
| Choose File No file chosen                                                                                                    | UPLOAD                                                                                                    | ×                                                                 |                                                                                                    |
| Husband's death certificate                                                                                                    |                                                                                                    |                                                                   |                                                                                                    |
| Choose File No file chosen                                                                                                    | UPLOAD                                                                                                    | ×                                                                 |                                                                                                    |
| Marriage registration certificate *                                                                                                    |                                                                                                    |                                                                   |                                                                                                    |
| Choose File No file chosen                                                                                                    | UPLOAD                                                                                                    | ×                                                                 | 342631_IMG_0032_NEW.jpg                                                                                                    |
| Affidavit *                                                                                                    |                                                                                                    |                                                                   |                                                                                                    |
| Choose File No file chosen                                                                                                    | UPLOAD                                                                                                    | ×                                                                 | 342631_IMG_0032_NEW.jpg                                                                                                    |
| Choose File No file chosen                                                                                                    | UPLOAD                                                                                                    | ×                                                                 |                                                                                                    |
| The second second secon |                                                                                                    |                                                                   |                                                                                                    |
| Husband's death certificate                                                                                                    | _                                                                                                    |                                                                   |                                                                                                    |
| Husband's death certificate Choose File No file chosen                                                                                                    | UPLOAD                                                                                                    | ×                                                                 |                                                                                                    |
| Husband's death certificate Choose File No file chosen Marriage registration certificate *                                                                                                    | UPLOAD                                                                                                    | ×                                                                 | 242624 IBIC 0022 NEWing                                                                                                    |
| Husband's death certificate<br>Choose File No file chosen<br>Marriage registration certificate *<br>Choose File No file chosen                                                                                                    | UPLOAD                                                                                                    | ×                                                                 | 342631_IMG_0032_NEW,jpg                                                                                                    |
| Husband's death certificate Choose File No file chosen Marriage registration certificate * Choose File No file chosen Affidavit * Choose File No file chosen                                                                                                    | UPLOAD                                                                                                    | ××                                                                | 342631_IMG_0032_NEW.jpg<br>342631 IMG 0032 NEW.ipg                                                                                                    |
| Husband's death certificate Choose File No file chosen Marriage registration certificate * Choose File No file chosen Affidavit * Choose File No file chosen                                                                                                    | UPLOAD                                                                                                    | ××                                                                | 342631_IMG_0032_NEW.jpg<br>342631_IMG_0032_NEW.jpg                                                                                                    |
| Husband's death certificate Choose File No file chosen Marriage registration certificate * Choose File No file chosen Affidavit * Choose File No file chosen Declaration                                                                                                    | UPLOAD                                                                                                    | ×                                                                 | 342631_IMG_0032_NEW.jpg<br>342631_IMG_0032_NEW.jpg                                                                                                    |
| Husband's death certificate  Choose File No file chosen  Marriage registration certificate *  Choose File No file chosen  Affidavit *  Choose File No file chosen  Declaration  I solemnly declare and affirm that  Particular filled in the above form by me are true to the i Scanned copies of above attached documents are true I fully agree if I lied or made false statement or have trie under section 177, 198, 199,200 and of Indian penal understand that it is equivalent to signing the form.                                                                                                    | UPLOAD<br>UPLOAD<br>UPLOAD<br>UPLOAD                                                                                                    | x<br>x<br>x<br>been done in t<br>iny way, Gover<br>ed up to 3 Yea | 342631_IMG_0032_NEW.jpg<br>342631_IMG_0032_NEW.jpg<br>hem.<br>rrment is free to initiate criminal Proceedings against me<br>irs on conviction. By clicking the "Submit" button above, I |
| Husband's death certificate Choose File No file chosen Marriage registration certificate * Choose File No file chosen Affidavit * Choose File No file chosen Declaration I solemnly declare and affirm that • Particular filled in the above form by me are true to the i • Scanned copies of above attached documents are true • I fully agree if I lied or made false statement or have trie under section 177,197,198,199,200 and of Indian penal understand that it is equivalent to signing the form. By clicking the "Submit" button above, I understand that it is equi                                                                                                    | UPLOAD<br>UPLOAD<br>UPLOAD<br>UPLOAD<br>upload<br>upload<br>upload<br>upload<br>upload<br>upload<br>upload<br>upload<br>upload<br>upload<br>upload<br>upload<br>upload<br>upload | x<br>x<br>x<br>been done in t<br>iny way, Gover<br>ed up to 3 Yea | 342631_IMG_0032_NEW.jpg<br>342631_IMG_0032_NEW.jpg<br>hem.<br>rrment is free to initiate criminal Proceedings against me<br>irs on conviction. By clicking the "Submit" button above, I |

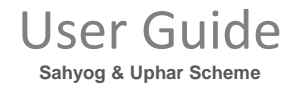

Fill all mandatory fields, then click submit button.

System will generate an application number and forward application to related verifier.

|                                                                                                    | Wednesday, January 17, 2018 , 03:53 PI |  |  |
|----------------------------------------------------------------------------------------------------|----------------------------------------|--|--|
| Home List of Schemes How to Apply My Profile                                                                                                    | Welcome Suresh Kumar Regar Logout      |  |  |
| Sahvog & Uphar Scheme                                                                                                    |                                        |  |  |
| Your application has been submitted. Your Application Number is "DoSJE/00110/SAHYG/2017/05623".<br>You can use your username and password to logon to your account and monitor your application status. |                                        |  |  |
|                                                                                                    |                                        |  |  |

Applicant can view their profile over their dashboard by clicking view button.

| Home List of Schemes How to Apply My Profile                                                                                                    |                                                                                                    |                                                                                      |                             |                                        |                                                 |                                                                                       |  |  |
|----------------------------------------------------------------------------------------------------|----------------------------------------------------------------------------------------------------|--------------------------------------------------------------------------------------|-----------------------------|----------------------------------------|-------------------------------------------------|---------------------------------------------------------------------------------------|--|--|
|                                                                                                    | Home List of Schemes How to Apply My Profile                                                                 |                                                                                      |                             |                                        |                                                 | Welcome Suresh Kumar Regar Logout                                                     |  |  |
| My Notifications This table shows the action items where some additional informati of receiving it, otherwise your application will be considered as ca<br>Kindly click on respective scheme name in order to clear obje<br>Scheme Name Receive Date & Time My Applications | ion is requested by the departm<br>ncelled and you will have to sub<br>action.<br>No pending action items in | ent. You are requested to re<br>mit a fresh application.<br>Stage Name<br>your inbox | spond to these notification | is(objection) within 30 days<br>Reason | Name<br>Date of Birth<br>Email ID<br>Mobile No, | NO IMAGE<br>Suresh Kumar Regar<br>07-Oct-1995<br>Jaswant.rana@gmail.com<br>9871198857 |  |  |
| This table shows the list of applications that you have sent to the o                                                                                                    | department for approval till date.                                                                           | Application Status                                                                   |                             | View                                   | Upload Photo                                    | Change Password                                                                       |  |  |
| Sahyog & Uphar Scheme                                                                                                    | 17-Jan-2018 - 15:53:38                                                                                       | Submit Application Form                                                              |                             | 66                                     |                                                 |                                                                                       |  |  |

- To view application, click on view symbol appearing under view column.

Application will be forwarded to verifier corresponding to application's domicile.